SISTEMA: https://atendimento.ifpe.edu.br/

## Clique em "Abrir Novo Ticket"

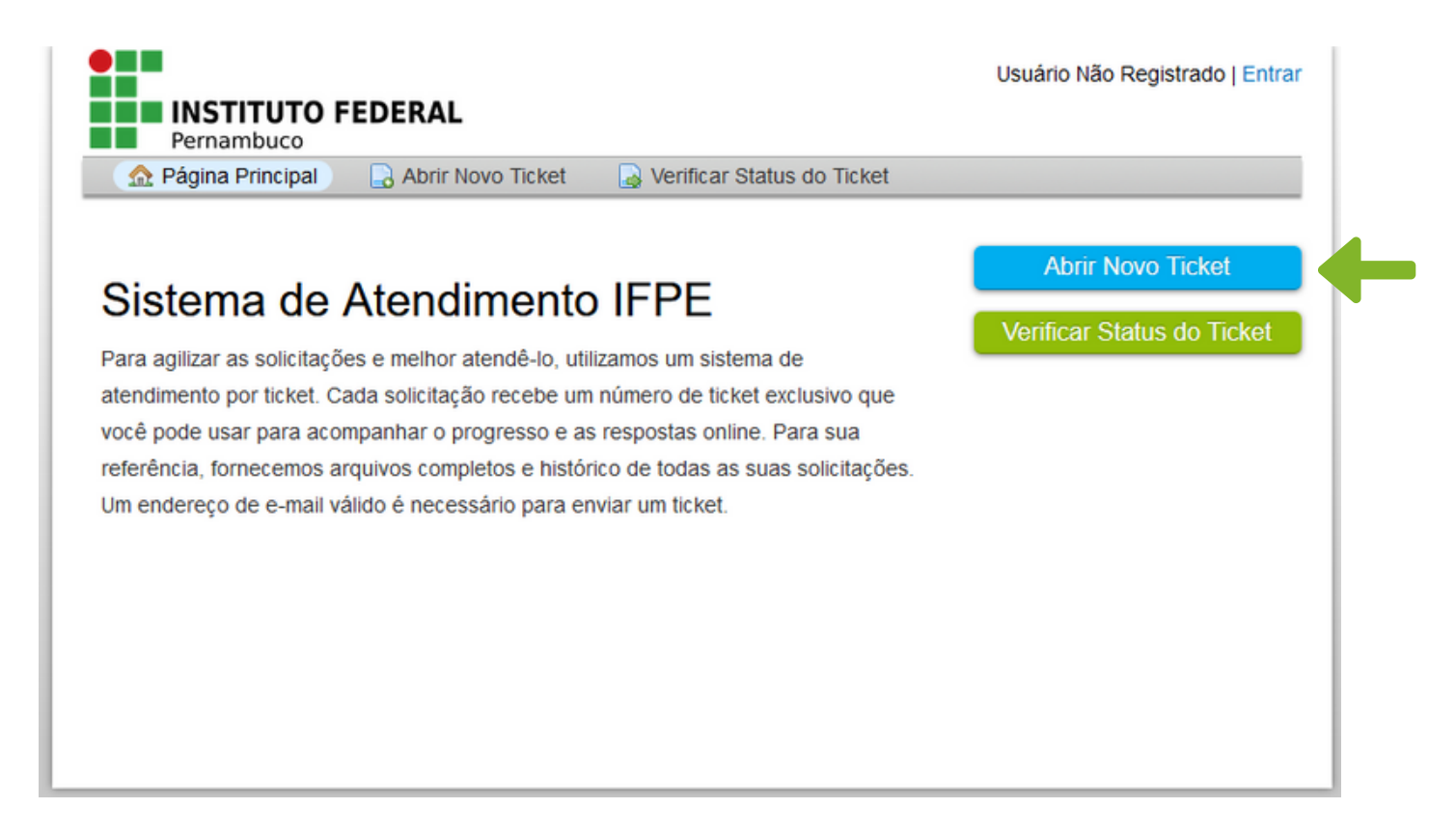

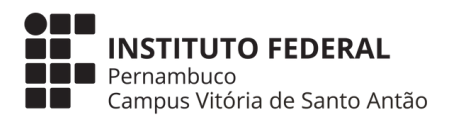

## SISTEMA: "https://atendimento.ifpe.edu.br/"

Selecione conforme o seu caso: se é ESTUDANTE, SERVIDOR OU CIDADÃO EXTERNO

| Pernambuco                                                                           |                      |
|--------------------------------------------------------------------------------------|----------------------|
| 🏠 Página Principal 🛛 🔒 Abrir Novo Ticket 🛛 🔒 Verifi                                  | car Status do Ticket |
| Abrir Novo Ticket<br>Por favor, preencha o formulário abaixo para abrir um novo chan | nado.                |
| Informação do Contato                                                                |                      |
| Tipo *                                                                               |                      |
| ESTUDANTE V                                                                          |                      |
| - Selecionar -                                                                       |                      |
| ESTUDANTE                                                                            |                      |
| SERVIDOR                                                                             |                      |
| CIDADÃO EXTERNO                                                                      |                      |
| Matrícula do QAcademico                                                              |                      |
|                                                                                      |                      |
| Email                                                                                |                      |
|                                                                                      |                      |
| Tolofono                                                                             |                      |
|                                                                                      |                      |
|                                                                                      |                      |
| Campus de Atendimento -                                                              |                      |
| - Selecional - V                                                                     |                      |
| Assunto                                                                              |                      |
|                                                                                      |                      |
|                                                                                      |                      |
|                                                                                      | ~                    |
|                                                                                      | ///2                 |
| Anexar Arquivo                                                                       |                      |
| O Arraste e solte os arquivos aqui ou selecione-os                                   |                      |
| Tópico de aiuda                                                                      |                      |
|                                                                                      |                      |
| - Selecione um Tópico de Ajuda - V                                                   |                      |

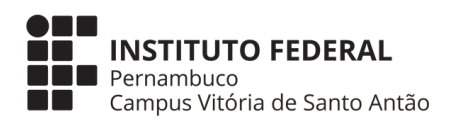

# SISTEMA: "https://atendimento.ifpe.edu.br/"

Preencha os seus dados

| A Página Principal                                                                                                    | Abrir Novo Ticket                       | Verificar Status do Ticket |              |
|----------------------------------------------------------------------------------------------------|-----------------------------------------|----------------------------|--------------|
| Abrir Novo Ticket                                                                                                    |                                         |                            |              |
| Por favor, preencha o formulá                                                                                                    | rio abaixo para abrir um                | novo chamado.              |              |
| Informação do Contato                                                                                                    |                                         |                            |              |
| Tipo *                                                                                                    |                                         |                            |              |
| ESTUDANTE V                                                                                                    |                                         |                            |              |
| Nome Completo *                                                                                                    |                                         |                            |              |
|                                                                                                    |                                         |                            |              |
| CPF *                                                                                                    |                                         |                            |              |
|                                                                                                    |                                         |                            |              |
| Matricula do QAcademico                                                                                                    |                                         |                            |              |
| Email *                                                                                                    |                                         |                            |              |
|                                                                                                    |                                         |                            |              |
| Telefone                                                                                                    |                                         |                            |              |
|                                                                                                    |                                         |                            |              |
|                                                                                                    |                                         |                            |              |
| Campus de Atendimento *                                                                                                    | J                                       |                            |              |
| Campus de Atendimento *                                                                                                    | •                                       |                            |              |
| Campus de Atendimento *<br>— Selecionar —<br>Assunto                                                                                | •                                       |                            |              |
| Campus de Atendimento *<br>                                                                                                    | •                                       |                            |              |
| Campus de Atendimento *<br>— Selecionar —<br>Assunto                                                                                | v                                       |                            |              |
| Campus de Atendimento *                                                                                                    | <b>v</b>                                |                            | /h.          |
| Campus de Atendimento *                                                                                                    | •                                       |                            | <i>I</i> II. |
| Campus de Atendimento *                                                                                                    | s aqui ou selecione-os                  |                            |              |
| Campus de Atendimento *<br>— Selecionar —<br>Assunto<br>Anexar Arguivo<br>① Arraste e solte os arquivo<br>Tópico de ajuda           | s aqui ou selecione-os                  |                            |              |
| Campus de Atendimento * - Selecionar Assunto Anexar Arquivo ① Arraste e solte os arquivo Tópico de ajuda - Selecione um Tópico de A | v<br>s aqui ou selecione-os<br>juda — v |                            | <u>///</u>   |

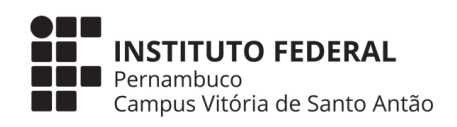

## SISTEMA: "https://atendimento.ifpe.edu.br/"

## Selecione o campus: Vitória de Santo Antão

#### Abrir Novo Ticket

Por favor, preencha o formulário abaixo para abrir um novo chamado.

| Tipo *<br>ESTUDANTE        |                                        |
|----------------------------|----------------------------------------|
|                            |                                        |
|                            |                                        |
| CPF *                      |                                        |
|                            | Descreve sue solicite con              |
| Matrícula do QAcademico    | Descreva sua sonchação de              |
|                            | forma sucinta                          |
| Email *                    |                                        |
|                            |                                        |
| Telefone                   |                                        |
|                            |                                        |
| - Selecionar - V           |                                        |
| - Selecionar -             |                                        |
|                            |                                        |
| BARREIROS                  |                                        |
| CARUARU                    |                                        |
| GARANHUNS                  |                                        |
| IPOJUCA                    |                                        |
| OLINDA qui ou selecione-os |                                        |
| PALMARES                   |                                        |
| PAULISTA                   |                                        |
| PESQUEIRA                  |                                        |
| RECIFE a v                 | Divite a tayta mastrada na             |
|                            | DDDDDDDDDDDDDDDDDDDDDDDDDDDDDDDDDDDDDD |

Criar Chamado Recomeçar Formulário Cancelar

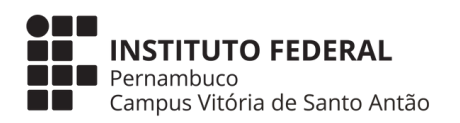

## SISTEMA: "https://atendimento.ifpe.edu.br/"

#### Selecione a 5<sup>a</sup> opção: COORDENAÇÃO DE ATENDIMENTO

| Por favor, preencha o formulário abaixo para abrir um r | ovo chamado.                     |
|---------------------------------------------------------|----------------------------------|
| nformação do Contato                                    |                                  |
| Fine t                                                  |                                  |
| ESTUDANTE V                                             |                                  |
| Nome Completo *                                         |                                  |
|                                                         |                                  |
| SPE *                                                   |                                  |
|                                                         |                                  |
| Matrícula do QAcademico                                 |                                  |
| - Selecione um Tópico de Ajuda -                        |                                  |
| ASSISTÊNCIA AO ESTUDANTE                                | DIGITE o código de segurança     |
| BIBLIOTECA                                              |                                  |
| COORDENAÇÃO DE DISCIPLINA                               |                                  |
| COORDENAÇÃO DE TURNOS                                   |                                  |
| COORDENAÇÃO GERAL DE ATENDIMENTO                        |                                  |
| DIRETORIA DE POLÍTICAS INSTITUCI                        |                                  |
| LABORATÓRIOS DE ELETROELETRÔNICA                        |                                  |
| PSICOLOGIA                                              |                                  |
| REFEITÓRIO                                              |                                  |
| REGISTRO ACADÊMICO                                      |                                  |
| REGISTRO ESCOLAR                                        |                                  |
| SECRETARIA DE CURSOS SUPERIORES                         |                                  |
| SERVIÇO MÉDICO E ODONTOLÓGICO                           |                                  |
| SERVIÇO SOCIAL                                          |                                  |
| SETOR INTEGRADO DE ATENDIMENTO A                        |                                  |
| — Selecione um Tópico de Ajuda — 🛛 🗸 *                  |                                  |
| Texto CAPTCHA:                                          | 3DD85 Digite o texto mostrado na |
|                                                         | imagem. *                        |

Para finalizar clique em CRIAR CHAMADO

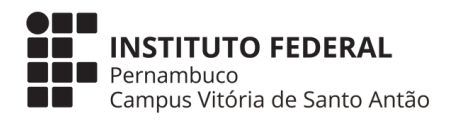